#### به نام خدا

#### آماده سازی اولیه سرور

در این آموزش قصد داریم چند نکته ریز ولی مهم را آموزش بدیم که شامل آماده سازی اولیه سرور ، آموزش ایجاد سرویس اکانت و افزودن یک کاربر عادی به عنوان local Administrator یک سرور می باشد.

#### نصب VMware Tools

پس از نصب سیستم عامل سرور در صورتی که سرور بر روی ماشین مجازی نصب شده باشد اولین قدم نصب VMware Tools میباشد.(در پلتفرم (VMware

در صورتی که از VMware WorkStation استفاده می کنید مانند تصویر زیر به منو VM رفته و گزینه Install VMware Tools را انتخاب کنید.

با این کار یک فایل ISO حاوی نرم افزار VMWare Tools به سیستم مونت شده و میتوانید آن را نصب کنید و در آخر سیستم را راه اندازی مجدد نمایید.

| J              |         |                      |                 |                                       |
|----------------|---------|----------------------|-----------------|---------------------------------------|
| File Edit View | VM      | Tabs Help 📕 🔻        | 母 9 ♀ \$        | 9   🗖 🗖 🗖 🗖                           |
|                | ப       | Power                | •               |                                       |
|                | $\odot$ | Removable Devices    | •               |                                       |
|                |         | Pause                | Ctrl+Shift+P    |                                       |
|                | ÷       | Send Ctrl+Alt+Del    |                 |                                       |
|                |         | Grab Input           | Ctrl+G          |                                       |
|                | R       | Snapshot             | +               |                                       |
|                |         | Capture Screen       | Ctrl+Alt+PrtScn | <b>W</b>                              |
|                | ٩.      | Manage               | •               | ecycle Bin                            |
|                |         | install VMware Tools |                 | — — — — — — — — — — — — — — — — — — — |
|                | 5       | Settings             | Ctrl+D          |                                       |
|                |         |                      |                 |                                       |

Devices and drives (2)
 Local Disk (C:)
 DVD Drive (D:) VMware Tools
 0 bytes free of 101 MB
 CDFS

در صورتی که از ESX به عنوان مجازی ساز استفاده میکنید از مسیر مشخص شده در تصویر زیر vmware tools را به ماشن

| 2    |      |                 |       |                  |          |      |                       |            |                                    | - vSphere Clie | ورد نظر Mount کنید.          | مو   |                          |    |
|------|------|-----------------|-------|------------------|----------|------|-----------------------|------------|------------------------------------|----------------|------------------------------|------|--------------------------|----|
| File | Edit | View            | Inver | tory Admini      | stration | Plug | -ins Help             |            |                                    |                |                              |      |                          |    |
|      |      | <b>A</b>        |       | Virtual Machi    | ine 🕨    |      | Power                 | •          |                                    |                |                              |      |                          |    |
| _    | _    |                 |       | Host             | Þ        |      | Guest                 | •          | Answer Question                    |                |                              |      |                          |    |
|      |      |                 |       | Resource Poo     | ol ⊧     |      | Snapshot              | •          | Enter Full Screen (Ctrl+Alt+Enter) |                |                              |      |                          |    |
|      | 172  | .20.20.         |       | vApp             |          | 2    | Open Console          |            | Send Ctrl+Alt+Del                  |                | س از نصب Vmware              | ل    |                          |    |
|      |      |                 | _     | Permission       | F        | 5    | Edit Settings         |            | Install/Upgrade VMware Tools       |                | . , )                        | v    |                          |    |
|      | ŏ    | www.akamiha.com |       | ۵.               |          | ſ    |                       |            | Add Permission                     | Ctrl+P         |                              | clos | Too بابد تنظيمات تاريخ و | ls |
|      |      |                 |       | akamiha.com What |          | t    | Report Performance    |            |                                    |                |                              |      |                          |    |
|      | à    |                 |       |                  | A virt   | y    | Rename                |            | e a Virtual Machines 🧹             | A              | اعت سيمر با دقيق انجام       | 1    |                          |    |
|      | -    |                 |       | :                | applic   |      | Open in New Window    | Ctrl+Alt+N | virtual                            |                | اعت شرور را دديني البام      | ~~~~ |                          |    |
|      |      |                 |       |                  | mach     |      | Remove from Inventory |            |                                    |                |                              |      |                          |    |
|      |      |                 |       |                  | Beca     |      | Delete from Disk      |            | nputing                            |                | هید این تنظیمات شام <u>ل</u> | 60   |                          |    |
|      |      |                 |       |                  |          |      |                       |            |                                    |                |                              |      |                          |    |

انتخاب Time zone مناسب ، تنظیم ساعت و تاریخ دقیق سرور میباشد.

<mark>نکته</mark>: در صورتی که از محیط های مجازی سازی مانند VMware استفاده میکنید باید Time سیستم خود و همچنین سرور ESX را نیز دقیق تنظیم نمایید.

| <b>B</b>  |                                        | Date and Time                                                                                                    |                         | ×              |          |
|-----------|----------------------------------------|----------------------------------------------------------------------------------------------------|-------------------------|----------------|----------|
| Date and  | Time Additional                        | Clocks Internet Time                                                                                                    |                         |                |          |
|           | A COLORADO                             | D .                                                                                                    |                         |                |          |
|           |                                        | r de la companya de la companya de l | Time Zone Settin        | igs 🛛          | x        |
| - I court | A start                                | Set the time zone:                                                                                                    |                         |                |          |
|           | Lada S                                 | Time zone:                                                                                                    |                         |                |          |
|           |                                        | (UTC+03:30) Tehran                                                                                                    |                         |                | <b>~</b> |
| Time      | zone                                   | Automatically adjust c                                                                                                    | lock for Daylight Savir | ng Time        |          |
| (UTC-     | -08:00) Pacific Ti                     | Current date and time:                                                                                                    | Monday, August 8,       | 2016, 11:54 AM |          |
|           | -                                      | New date and time:                                                                                                    | Monday, August 8,       | 2016, 11:24 PM |          |
| Daylig    | ght Saving Time<br>: is set to go bacl |                                                                                                    |                         | OK Cancel      |          |

ایساتیس\_سرور 
 www.isatisserver.ir
 isatisserverir

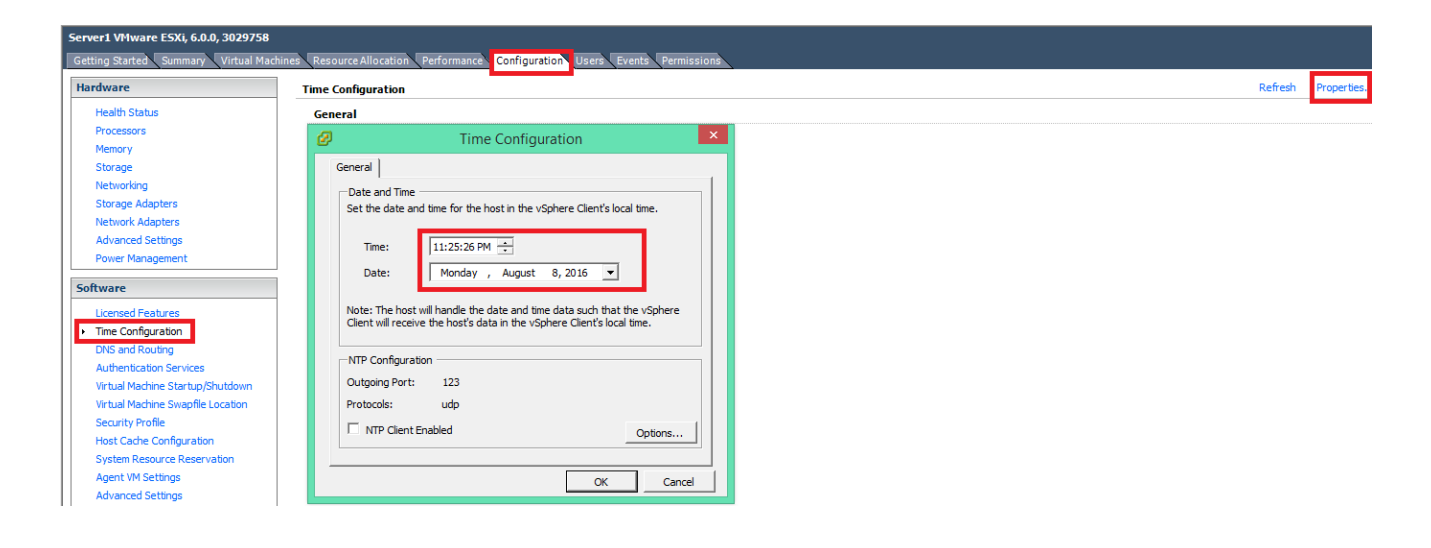

## تنظيمات كارت شبكه

کارت شبکه را به صورت دستی تنطیم کرده و به سیستم IP ایستا (Static بدهید) و DNS سیستم را آدرس Active Directory

(معمولا روی سرور اکتیودایرکتوری DNS نیز نصب میباشد)و یا هریک از سیستم های DNS داخلی بدهید.

| ¥                                                                    | Network an                                                                                                    | d Sharing Center                                                                                                    |
|----------------------------------------------------------------------|----------------------------------------------------------------------------------------------------|----------------------------------------------------------------------------------------------------|
| 🔄 💿 🔹 🕇 茎 🕨 Control Panel 🕨 All Control Panel Items 🕨 Network an     | d Sharing Center                                                                                                    |                                                                                                    |
| Control Panel Home View your basic network information               | ation and set up connections                                                                                                    |                                                                                                    |
| View your active networks ——————<br>Change adapter settings          |                                                                                                    |                                                                                                    |
| Change advanced sharing <b>Network</b><br>settings Public network    | Access type: Internet<br>Connections: Determet                                                                                                    |                                                                                                    |
| Change your networking settings                                      |                                                                                                    |                                                                                                    |
| Set up a new connection or netw<br>Set up a broadband, dial-up, or \ | iork<br>/PN connection; or set up a router or access point.                                                                                                    |                                                                                                    |
| Troubleshoot problems<br>Diagnose and repair network pro             | blems, or get troubleshooting information.                                                                                                    |                                                                                                    |
| Ethernet Status                                                      | x                                                                                                    |                                                                                                    |
| General                                                              | Ethernet Properties                                                                                                    | x                                                                                                    |
|                                                                      | Networking                                                                                                    | Internet Protocol Version 4 (TCP/IDv/I) Properties X                                                                                                    |
| Connection IPv4 Connectivity: Intern                                 | Connect using:                                                                                                    |                                                                                                    |
| IPv6 Connectivity: No Internet acces                                 | Intel(R) 82574L Gigabit Network Connection                                                                                                    | General                                                                                                    |
| Media State: Enable<br>Duration: 15 days 21:29:<br>Sneed: 1.0 Gb     | Configure This connection uses the following items:                                                                                                    | You can get IP settings assigned automatically if your network supports<br>this capability. Otherwise, you need to ask your network administrator<br>for the appropriate IP settings. |
| Details                                                              | Client for Microsoft Networks     Pie and Printer Sharing for Microsoft Networks     Pie and Printer Scheduler                                                                                                    | Obtain an IP address automatically     O Use the following IP address:                                                                                                    |
| Activity                                                             | Autorsoft Network Adapter Multiplexor Protocol      Autorsoft Network Adapter Multiplexor Protocol      Autorsoft Network Adapter Multiplexoft Network Adapter Multiplexoft Network Adapter Multiplexoft Network Adapter Multiplexoft Network Adapter Multiplexoft Network Adapter Multiplexoft Network Adapter Multiplexoft Network Adapter Multiplexoft Network Adapter Multiplexoft Network Adapter Multiplexoft Network Adapter Multiplexoft Network Adapter Multiplexoft Network Adapter Mul | IP address: 192 . 168 . 1 . 23<br>Subnet mask: 255 . 255 . 0                                                                                                    |
| Sent — 駴 — Receive                                                   | Internet Protocol Version 6 (TCP/IPv6)     Internet Protocol Version 4 (TCP/IPv4)                                                                                                    | Default gateway: 192 . 168 . 1 . 1                                                                                                    |
| Bytes: 153,094,548,824 27,480,357,3                                  | Install Uninstall Properties                                                                                                    | Obtain DNS server address automatically     Use the following DNS server addresses:                                                                                                   |
| Properties GDisable Diagnose                                         | Transmission Control Protocol/Internet Protocol. The default<br>wide area network protocol that provides communication<br>across diverse interconnected networks.                                                                                                    | Preferred DNS server:         192168115           Alternate DNS server:         .                                                                                                    |
| See also                                                             | OK Cancel                                                                                                    | Validate settings upon exit Advanced                                                                                                    |
| Windows Firewall                                                     |                                                                                                    | OK Cancel                                                                                                    |

# انتخاب نام مناسب برای سرور

نام سرور باید دارای شامل مواردی همچون محل سرور، نوع سیستم عامل، نسخه سیستم عامل، کاربری سرور باشد.

به عنوان مثال Teh-ESX6-Win2012-CRM و يا ESX6Win2012-CRM

در این مرحله میتوانید همزمان سیستم را عضو دامنه نمایید و در نهایت باید سرور را راه اندازی مجدد کنید.

| 2                             |                                                                                     |                                                                                  | Server I                                                                                                    | Manager                                                                                                    |
|-------------------------------|-------------------------------------------------------------------------------------|----------------------------------------------------------------------------------|----------------------------------------------------------------------------------------------------|----------------------------------------------------------------------------------------------------|
| Server Ma                     | nager • Local Ser                                                                   | rver                                                                             |                                                                                                    |                                                                                                    |
|                               | PROPERTIES                                                                          |                                                                                  | System                                                                                                    | Properties                                                                                                    |
| 🔛 Dashboard                   | For WIN-AVAAVK248OS                                                                 | 5                                                                                | Computer Name Hardware Advance                                                                                                    | ed Remote                                                                                                    |
| Local Server     All Servers  | Computer name<br>Workgroup                                                          | WIN-AVAAVK248OS<br>WORKGROUP                                                     | Windows uses the followin<br>on the network.                                                                                                  | g information to identify your computer tes                                                                                                    |
| 📲 File and Storage Services 👂 |                                                                                     |                                                                                  | Computer description:                                                                                                    | Computer Name/Domain Changes                                                                                                    |
|                               | Windows Firewall<br>Remote management<br>Remote Desktop<br>NIC Teaming<br>Ethernet0 | Private: On<br>Enabled<br>Disabled<br>Disabled<br>IPv4 address assigned by DHCP, | For examp<br>"Accounti<br>Full computer name: WIN-AVA<br>Workgroup: WORKGF<br>To rename this computer or change i<br>workgroup, click Change. | ie: "II You can change the name and the membership of this<br>computer. Changes might affect access to network resources.<br>VK2 Computer name:<br>LAB-Win2012-CRM Full computer name:<br>LAB-Win2012-CRM |
|                               | Operating system version<br>Hardware information<br>EVENTS<br>All events   12 total | Microsoft Windows Server 2012<br>VMware, Inc. VMware Virtual Pla                 |                                                                                                    | More Member of Domain: Workgroup: WORKGROUP OK Cancel                                                                                                    |

## **Service Account**

به منظور ایجاد Service Account به سرور اکتیودایرکتوری رفته و در بخش ActiveDirectory Users and Computers

رفته و یک کاربر جدید ایجاد میکنیم.

<mark>نکته</mark>: بهتر است یک Organization Unit ایجاد کرده و تمام اکانت های سرویس را در آنجا قرار دهیم.

| Active Directory Users and Computers                                                                                                    |                                         | _      |          | $\times$ |
|----------------------------------------------------------------------------------------------------|-----------------------------------------|--------|----------|----------|
| File Action View Help                                                                                                    |                                         |        |          |          |
| 🗢 🄿 📶 🛅 🛅 🗟 🔒                                                                                                    | FI 🗏 🔽 🗑 🍸 🚨 🎘                          |        |          |          |
| Active Directory Users and Com<br>Com<br>Saved Queries<br>Saved Queries<br>Active Directory Users and Com<br>Saved Queries<br>Saved Queries<br>Saved Querie | Type Description<br>madmin User<br>User |        |          |          |
| > Computers                                                                                                    | New Object - User                       |        | $\times$ |          |
| ForeignSecurityPrincipal:     Managed Service Accour     SRV-Account                                                                                                    | Create in: akamtech.ir/SRV-Account      |        |          |          |
| > osers                                                                                                    | First name: srv-account Initials:       |        |          |          |
|                                                                                                    | Last name:                              |        |          |          |
|                                                                                                    | Full name: srv-account                  |        |          |          |
|                                                                                                    | User logon name:                        |        |          |          |
|                                                                                                    | srv-account @akamtech.ir                | $\sim$ |          |          |
|                                                                                                    | User logon name (pre-Windows 2000):     |        |          |          |
|                                                                                                    | AKAMTECH\ srv-account                   |        |          |          |
|                                                                                                    |                                         |        |          |          |
| < >>                                                                                                    | < Back Next >                           | Cance  | 1        |          |

| Active Directory Users and Com                                                                                                    | nputers                                                                                                    | _      |   | $\times$ |
|----------------------------------------------------------------------------------------------------|----------------------------------------------------------------------------------------------------|--------|---|----------|
| File Action View Help                                                                                                    | a   🛛 🗔   🖏 🔌 😭 💎 🔤 🍇                                                                                                   |        |   |          |
| <ul> <li>Active Directory Users and Com</li> <li>Saved Queries</li> <li>Mathematication</li> <li>akamtech.ir</li> <li>Builtin</li> </ul>           | Name Type Description<br>farmadmin User<br>sql User                                                                     |        |   |          |
| <ul> <li>Computers</li> <li>Domain Controllers</li> <li>ForeignSecurityPrincipals</li> <li>Managed Service Account</li> <li>SRV-Account</li> </ul> | New Object - User Create in: akamtech.ir/SRV-Account                                                                    |        | × |          |
| > Users                                                                                                    | Password:<br>Confirm password:                                                                                          |        |   |          |
|                                                                                                    | User must change password at next logon<br>User cannot change password<br>Password never expires<br>Account is disabled |        |   |          |
| < >>                                                                                                    | Services                                                                                                    | Cancel |   | NICAS    |

ایساتیس\_سرور € www.isatisserver.ir

♣) @isatisserverir

دقت کنید تنظیمات را مطابق تصویر انجام داده و ۲ گزینه user cannot change password و password never expire را علامت بزنید.

در نهایت در سروری که میخواهید از سرویس اکانت استفاده کنید مانند تصویر زیر به server manager رفته و از منو local گزینه computer management را نتخاب کرده و مانند تصویر زیر service account مورد نظر را عضو گروه administrator مو administrator نمایید.

|     | 20 C                                                                                                    |                                                                                                    |                                     |          |             | Computer Management                           | nt         |                                                      |
|-----|----------------------------------------------------------------------------------------------------|----------------------------------------------------------------------------------------------------|-------------------------------------|----------|-------------|-----------------------------------------------|------------|------------------------------------------------------|
|     | File Action View Help                                                                                                    |                                                                                                    |                                     |          |             |                                               |            |                                                      |
|     | 🧢 🏟 🖄 📰 🗙 🗈 🔒                                                                                                    | ?                                                                                                    |                                     |          |             |                                               |            |                                                      |
|     | 🌆 Computer Management (Local                                                                                                    | Name                                                                                                    | Description                         |          |             |                                               |            |                                                      |
|     | ⊿ 👔 System Tools                                                                                                    | Access Control Assist                                                                                                    | Members of this group can remot     |          |             |                                               |            |                                                      |
|     | Task Scheduler     Annumber     Annumber     Annu | Administrators                                                                                                    | Administrators have complete an     |          |             |                                               |            |                                                      |
|     | Event Viewer                                                                                                    | Arr Backup Operators                                                                                                    | Backup Operators can override se    |          |             |                                               |            |                                                      |
|     | Shared Folders                                                                                                    | 🕭 Certificate Service DC                                                                                                    | Members of this group are allowe    |          |             |                                               |            | *                                                    |
|     | See Local Users and Groups                                                                                                    | 🌆 Cryptographic Operat                                                                                                    | Members are authorized to perfor    |          |             | Administrators Properties                     | · ·        | x                                                    |
|     | Users                                                                                                    | Application and the set of the set of the se | Members are allowed to launch, a    | General  |             |                                               |            |                                                      |
|     | Berformance                                                                                                    | 🌆 Event Log Readers                                                                                                    | Members of this group can read e    | General  |             |                                               |            |                                                      |
|     | Device Manager                                                                                                    | Suests 🖉                                                                                                    | Guests have the same access as m    |          | Adminio     | testom                                        |            |                                                      |
|     | A Storage                                                                                                    | Hyper-V Administrators                                                                                                    | Members of this group have com      |          | Adminis     | -                                             |            |                                                      |
|     | Windows Server Backup                                                                                                    | A IIS_IUSRS                                                                                                    | Built-in group used by Internet Inf |          |             |                                               |            | Select Users, Computers, Service Accounts, or Groups |
|     | Disk Management                                                                                                    | Metwork Configuratio                                                                                                    | Members in this group can have s    | Descript | ion:        | Administrators have complete and unrestricted | d b        |                                                      |
|     | B Services and Applications                                                                                                    | Performance Log Users                                                                                                    | Members of this group may sche      |          |             | to the computer/domain                        | Sele       | ct this object type:                                 |
|     |                                                                                                    | Performance Monitor                                                                                                    | Members of this group can acces     | Member   |             |                                               | Use        | ers, Service Accounts, or Groups Object Types        |
|     |                                                                                                    | Power Users                                                                                                    | Power Users are included for back.  | Adv      | ninistrator |                                               | From       | this location:                                       |
|     |                                                                                                    | Print Operators                                                                                                    | Members can administer printers     | SR. AK   | AMTECH      | Domain Admins                                 | akar       | mtech.ir Locations                                   |
|     |                                                                                                    | RDS Endpoint Servers                                                                                                    | Servers in this group run virtual m |          |             |                                               |            |                                                      |
|     |                                                                                                    | RDS Management Ser                                                                                                    | Servers in this group can perform   |          |             |                                               | Ente       | er the object names to select (examples):            |
|     |                                                                                                    | RDS Remote Access S                                                                                                    | Servers in this group enable users  |          |             |                                               | fam        | nadmin (farmadmin@akamtech.ir) Check Names           |
|     |                                                                                                    | Remote Desktop Users                                                                                                    | Members in this group are grante    |          |             |                                               |            |                                                      |
|     |                                                                                                    | Remote Management                                                                                                    | Members of this group can acces     |          |             |                                               |            |                                                      |
|     |                                                                                                    | Replicator                                                                                                    | Supports file replication in a dom  |          |             |                                               | A          | Advanced OK Cancel                                   |
|     |                                                                                                    | We Users                                                                                                    | Users are prevented from making     |          |             |                                               |            |                                                      |
|     |                                                                                                    | WinKMRemoteWMIU                                                                                                    | Members of this group can acces     |          |             | Changes to a user's group men                 | embershin  |                                                      |
|     |                                                                                                    |                                                                                                    |                                     | Add      | i           | Remove are not effective until the next       | d time the |                                                      |
|     |                                                                                                    |                                                                                                    |                                     |          |             | user logs on.                                 |            |                                                      |
|     |                                                                                                    |                                                                                                    |                                     |          | (           | OK Cancel Apply                               | Help       |                                                      |
|     |                                                                                                    |                                                                                                    |                                     |          |             |                                               |            |                                                      |
| - 1 |                                                                                                    |                                                                                                    |                                     |          |             |                                               |            |                                                      |

منبع : سایت آکامیها